# 【スマホ(iOS/Android 共通)版】明星大学専用 Zoom(学生用)

# サインアップ・サインイン方法について

このマニュアルの対象者:通学生

※本マニュアルは、iOS の画面をベースにしていますが、Android でも手順はあまり変わりません。 適宜読み替えて手順を実施してください。

※事前準備として、Zoom のアプリをスマホヘインストールしておきましょう。 既にインストール済みの方は、1 ページ目はスキップし、2 ページ目へお進みください。

■ iOS のスマホをお使いの方

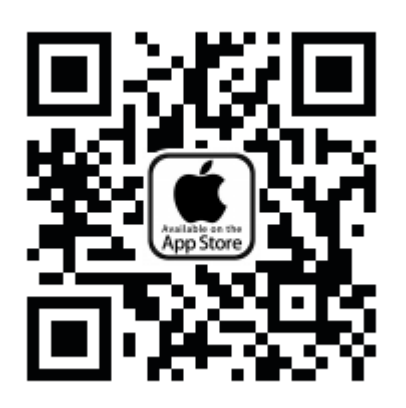

■ Android のスマホをお使いの方

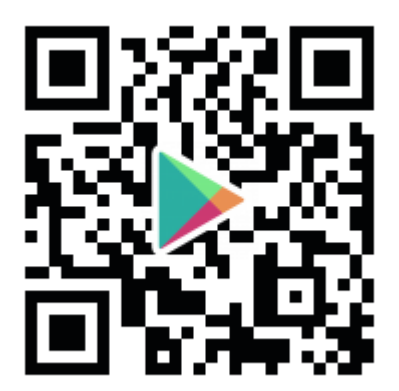

## 目次

サインイン手順......2

#### サインイン手順

(1) Zoom アプリのアイコンをタップし、Zoom アプリを起動します。

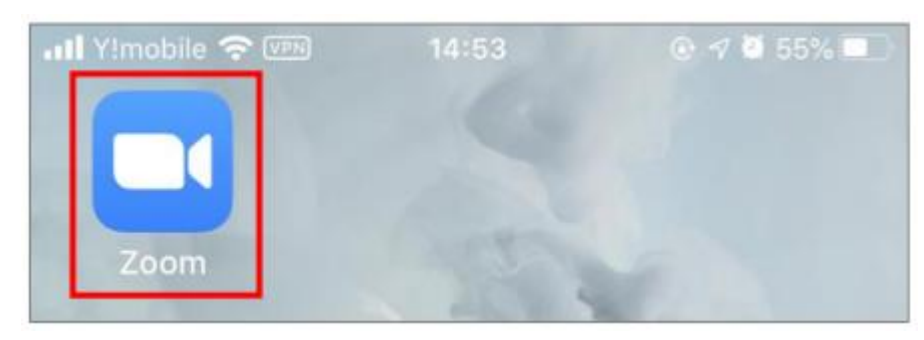

(2)「サインイン」をタップします。

| 🖣 App Store 📲 🗢 🕬 | 14:51                                   | ® 🛛 🖉 55% 🔳 ) |  |  |  |
|-------------------|-----------------------------------------|---------------|--|--|--|
| ŵ                 |                                         |               |  |  |  |
| Star              | Start a Meeting                         |               |  |  |  |
| Start or join a v | Start or join a video meeting on the go |               |  |  |  |
|                   |                                         |               |  |  |  |
| +                 | +                                       | +             |  |  |  |
|                   | • • • •                                 |               |  |  |  |
| ミーティングに参加         |                                         |               |  |  |  |
| サインア              | ップサ・                                    | インイン          |  |  |  |

(3)「SSO」をタップします。

| 📶 Y!mobile 🗢 🕬 | 14:53     | ۱ 🕫 🖉 🕫 🕲 |
|----------------|-----------|-----------|
| キャンセル          | サイン イン    |           |
|                |           |           |
| >              | ベール アドレス  | z         |
|                | パスワード     |           |
|                | サイン イン    | ,         |
| パスク            | フードをお忘れで  | すか?       |
| または、次を使用       | してサイン インし | てください     |
| 🔍 SSO          |           | >         |
| G Google       |           | >         |
| f Facebook     | c         | >         |

(4) [会社のドメイン] 欄に「<mark>meisei-u-ac-jp</mark>」と入力し、「開く」をタップします。

※文字の間に入る記号はドットではなくハイフンです。ご注意ください。

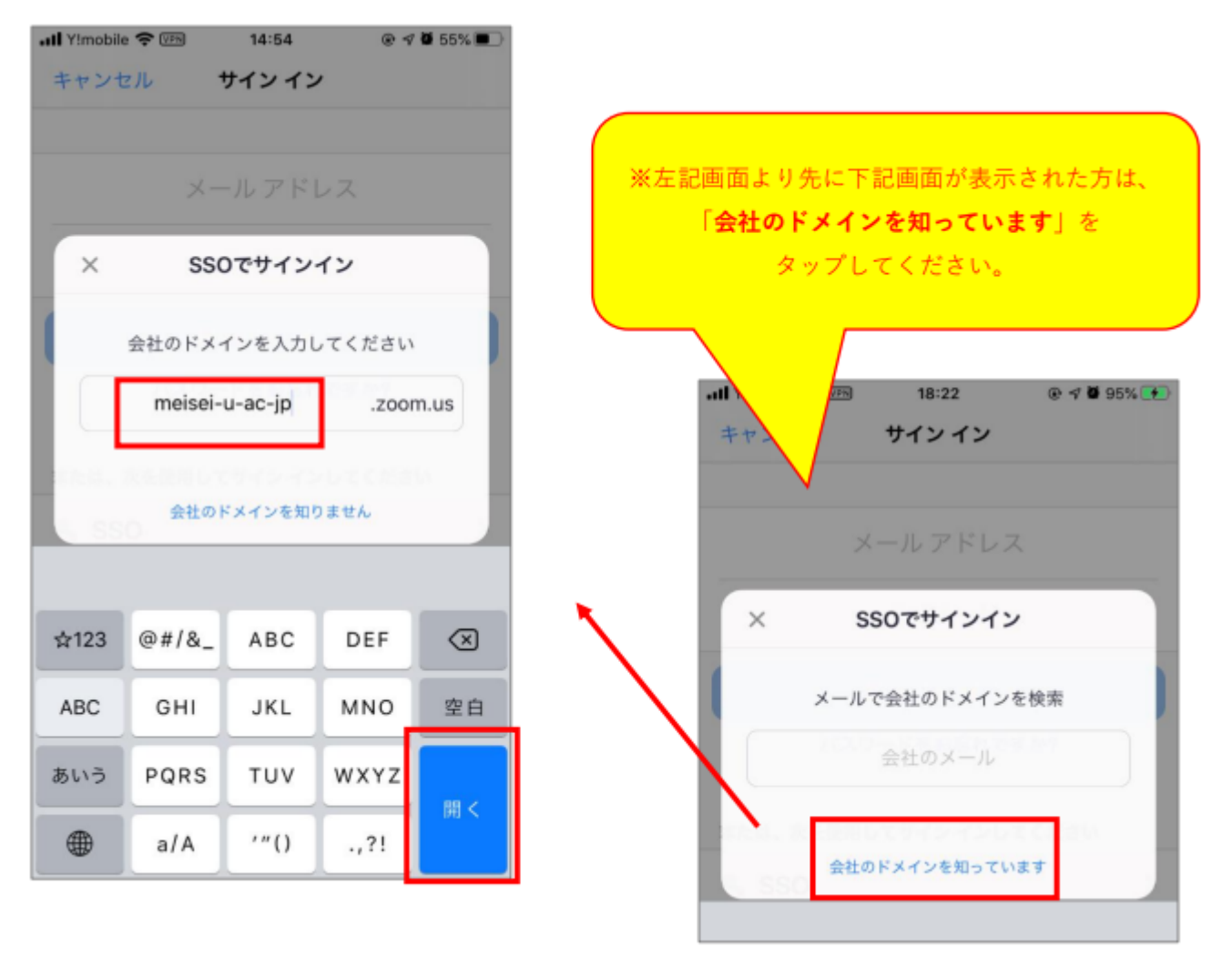

(5) Office365 のサインイン画面へ遷移するために WEB ブラウザアプリが自動で起動しますので、
明星大学が発行している Office365 のアカウントをタップします。
※ここで明星大学が発行している Office365 のアカウントが表示されていない方は、
本マニュアル P.10 の「明星大学アカウントでの Office365 サインイン方法」をご参照ください。

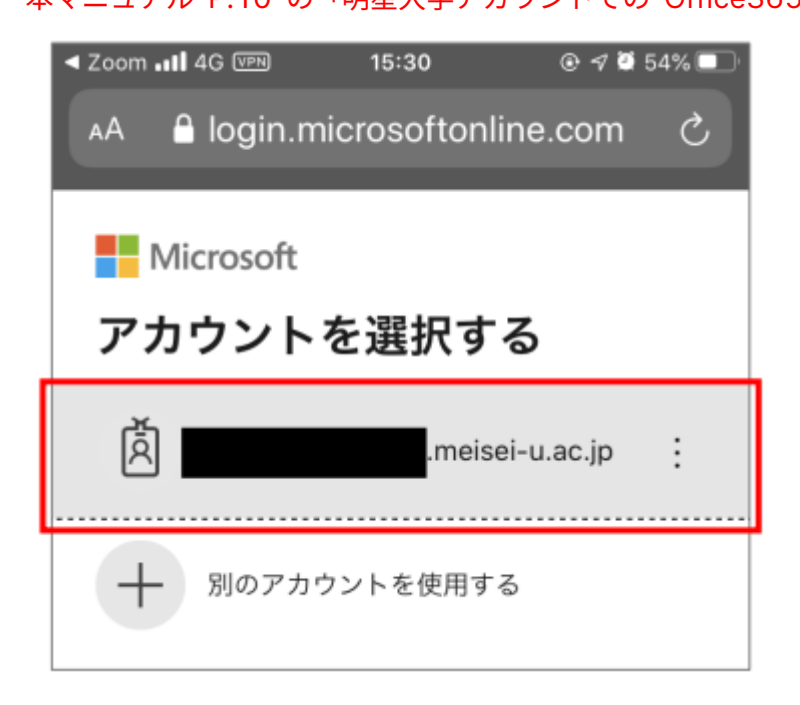

(6) 下記画面が表示されたら、勉天または Star Web にログインする際と同様の「パスワード」を入力し、 「サインイン」ボタンをタップします。

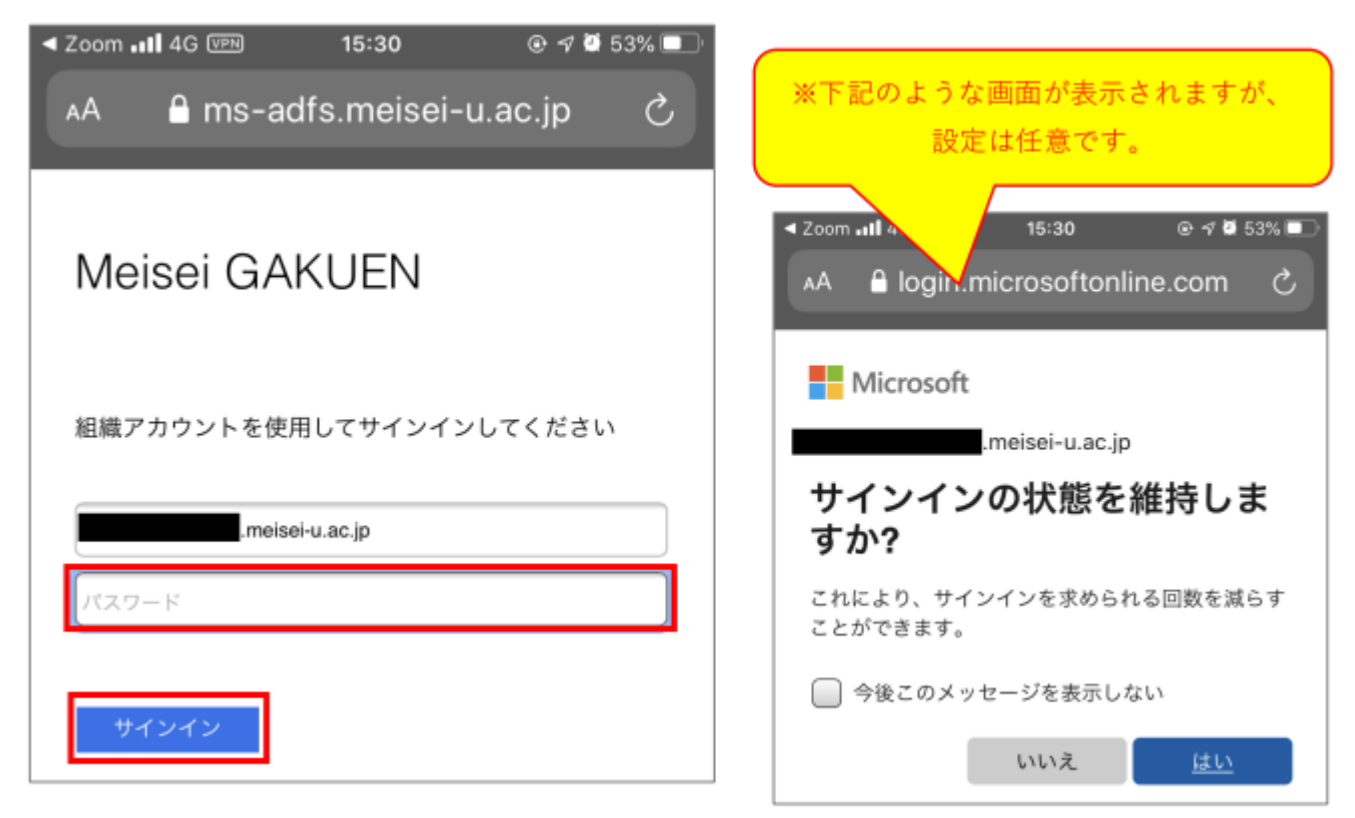

※下記画面へ遷移した方は、続けて下記の手順を実施してください。 該当しない方は、P.8 の手順(7)までスキップしてください。

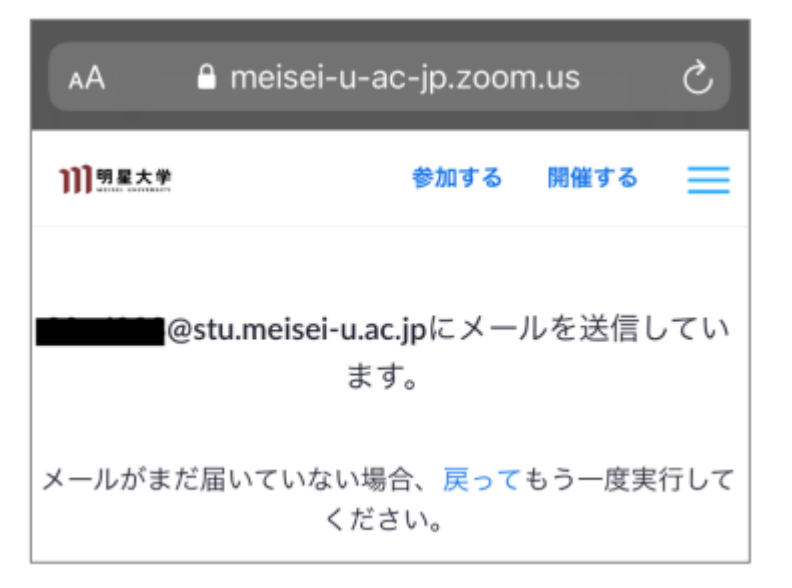

メールに記載されている「新しいアカウントへ切り替えてください」ボタンをタップします。

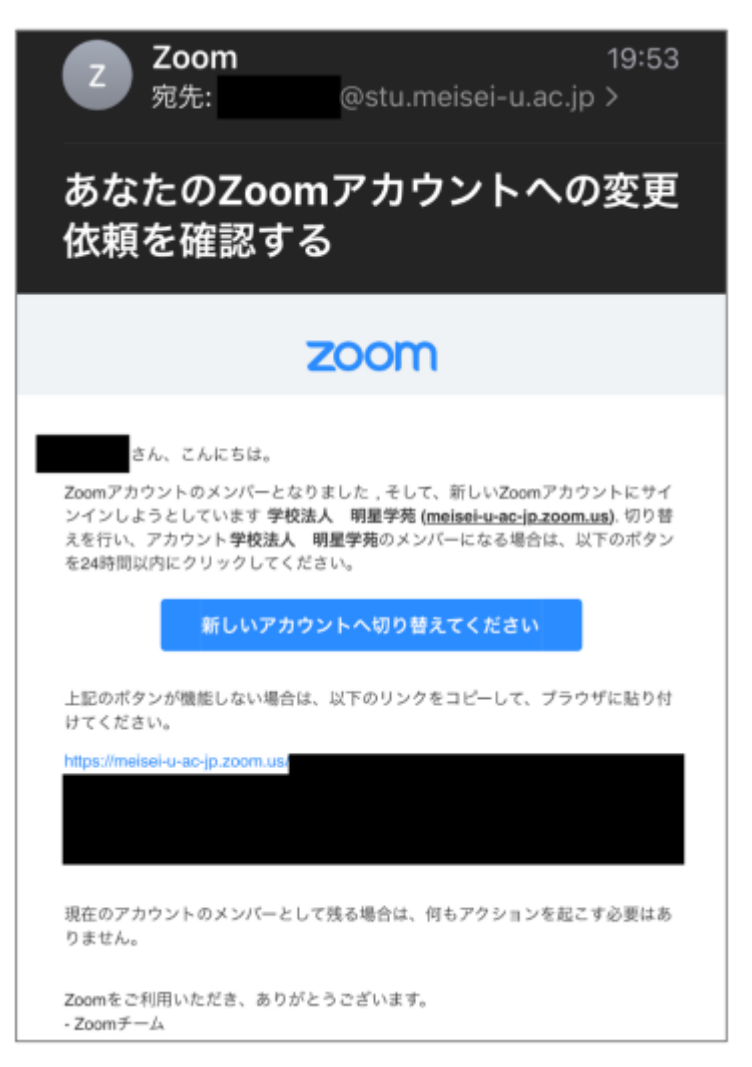

注意事項を確認のうえ、「確認して切り替える」ボタンをタップします。

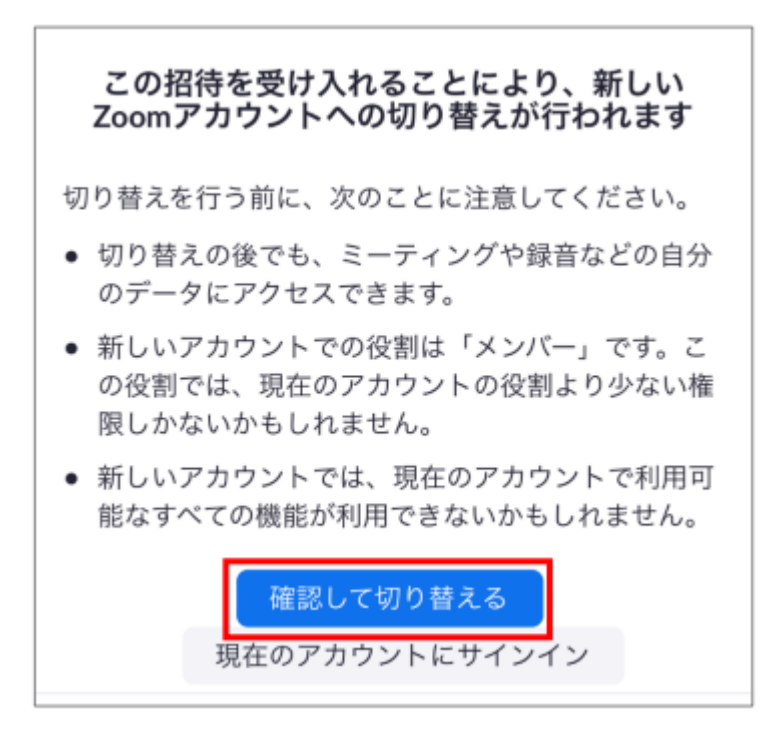

下記画面が表示されますので、しばらくそのままでお待ちください。

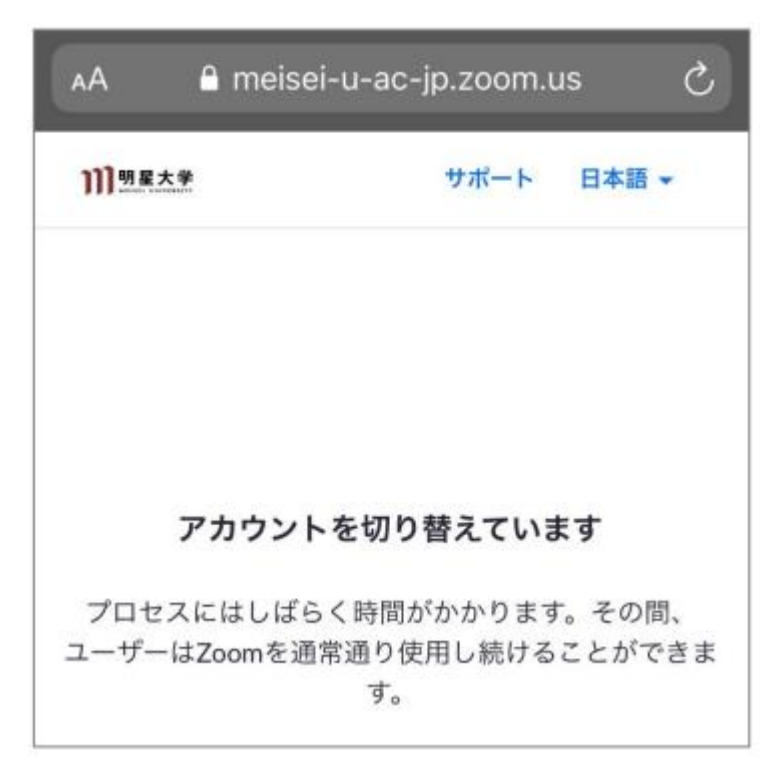

下記のようなメールが届いたら、アカウントの切り替えは完了です。

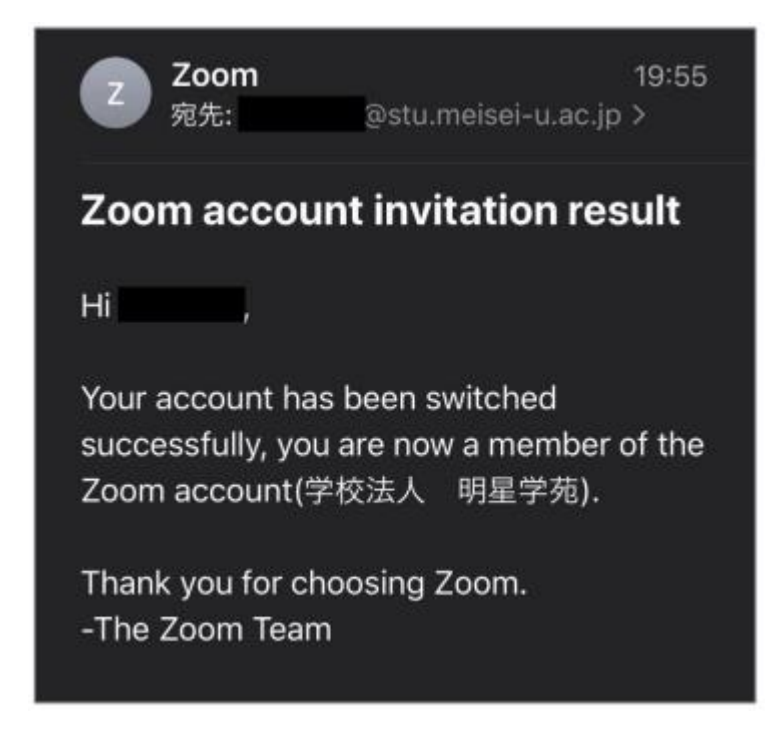

Zoom アプリを起動したら、本マニュアルの手順(8)から作業を再開してください。

(7) 下記画面が表示されたら、Zoom アプリを使うために「開く」をタップします。

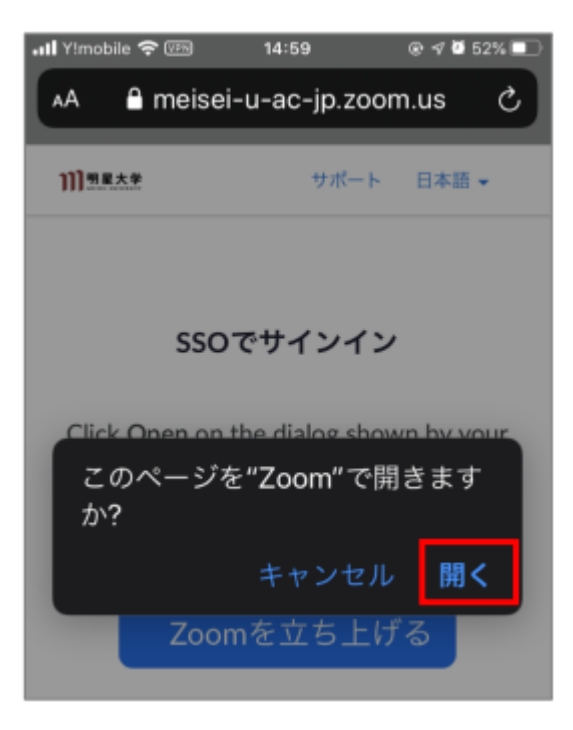

(8)通知は「許可」にしておくことを推奨します。

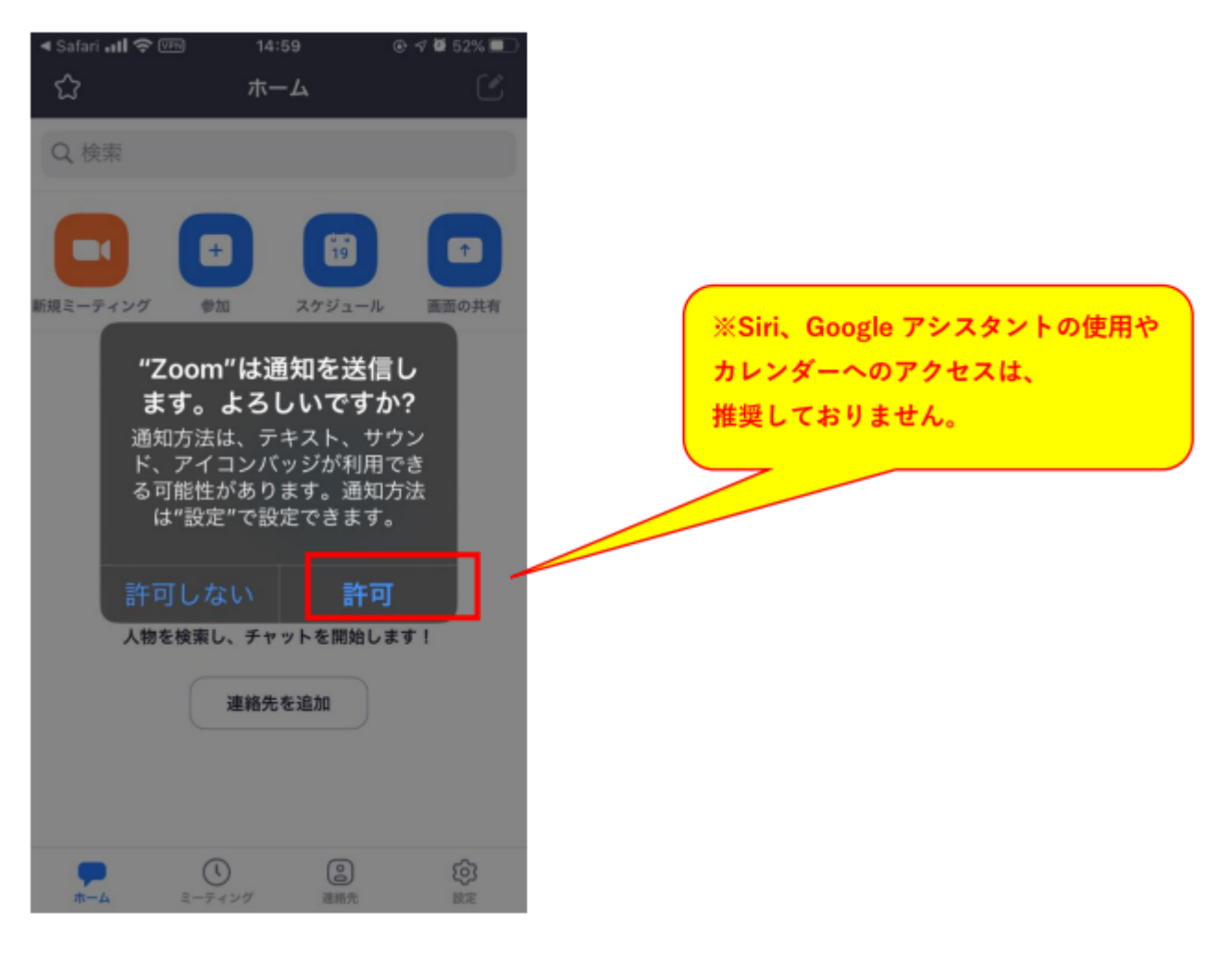

(9) Zoom アプリのホーム画面が起動したら、画面右下にある設定アイコンをタップします。

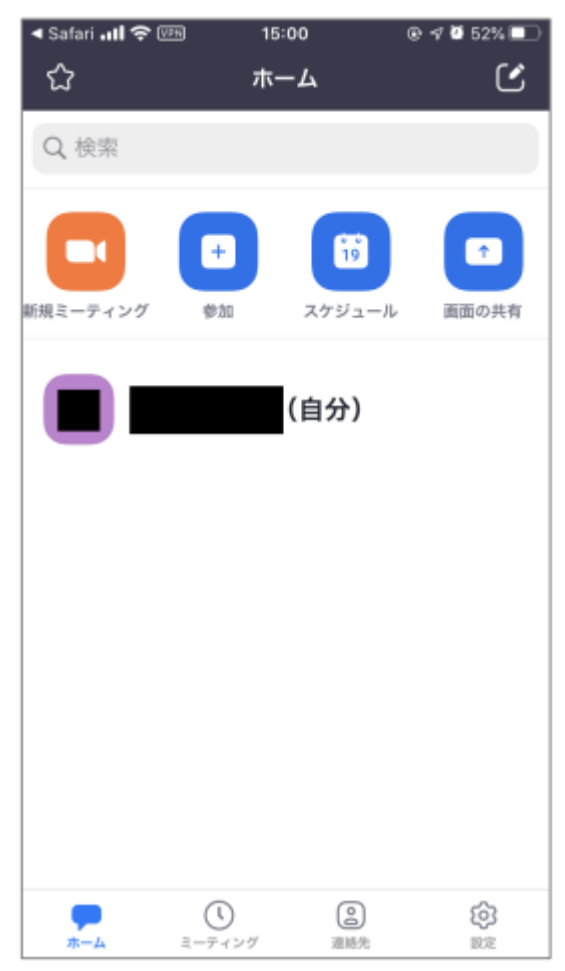

(10)赤枠内にご自分のお名前が表示されている事が確認できたら、SSO によるサインインは完了です。

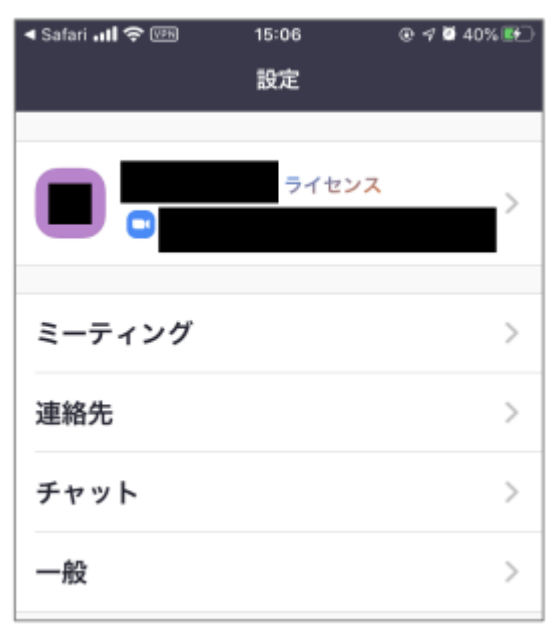

### 明星大学アカウントでの Office365 サインイン方法

(1) [アカウントを選択する] 画面に明星大学アカウントが<u>無い</u>場合は 「**別のアカウントを使用する**」をタップします。

※初めて Office365 にサインインする方は、(1)の手順をスキップし、(2)の手順へお進みください。

| ◀ Zoom 📲 4G                | VPN          | 15:30     | ⊕ √ 0      | 54% 💷 |
|----------------------------|--------------|-----------|------------|-------|
| AA 🔒 le                    | ogin.mic     | rosoftonl | line.com   | Ç     |
| <mark>=</mark> Micr<br>アカウ | osoft<br>ソトを | ·選択す      | 3          |       |
| à                          |              | .meis     | ei-u.ac.jp | :     |
| + 5                        | 刂のアカウン       | /トを使用す    | 3          |       |

(2) [サインイン] 画面にて、

## [ユーザ名] + [@stu.meisei-u.ac.jp]

(※ [ユーザ名] は勉天ヘログインする際と同様のものです) と入力し「**次へ**」ボタンをタップします。

| Microsoft           |                                      |
|---------------------|--------------------------------------|
| サインイン               |                                      |
| @stu.meisei-u.ac.jp | 「次へ」ボタンをタップしたら、<br>本マニュアル P4 の手順(6)へ |
| アカウントにアクセスできない場合    | 戻りましょう。                              |
| サインイン オプション         |                                      |
| 次へ                  |                                      |

### ■備考(サインアウト方法について)

(1) Zoom アプリのホーム画面右下にある設定アイコンをタップします。

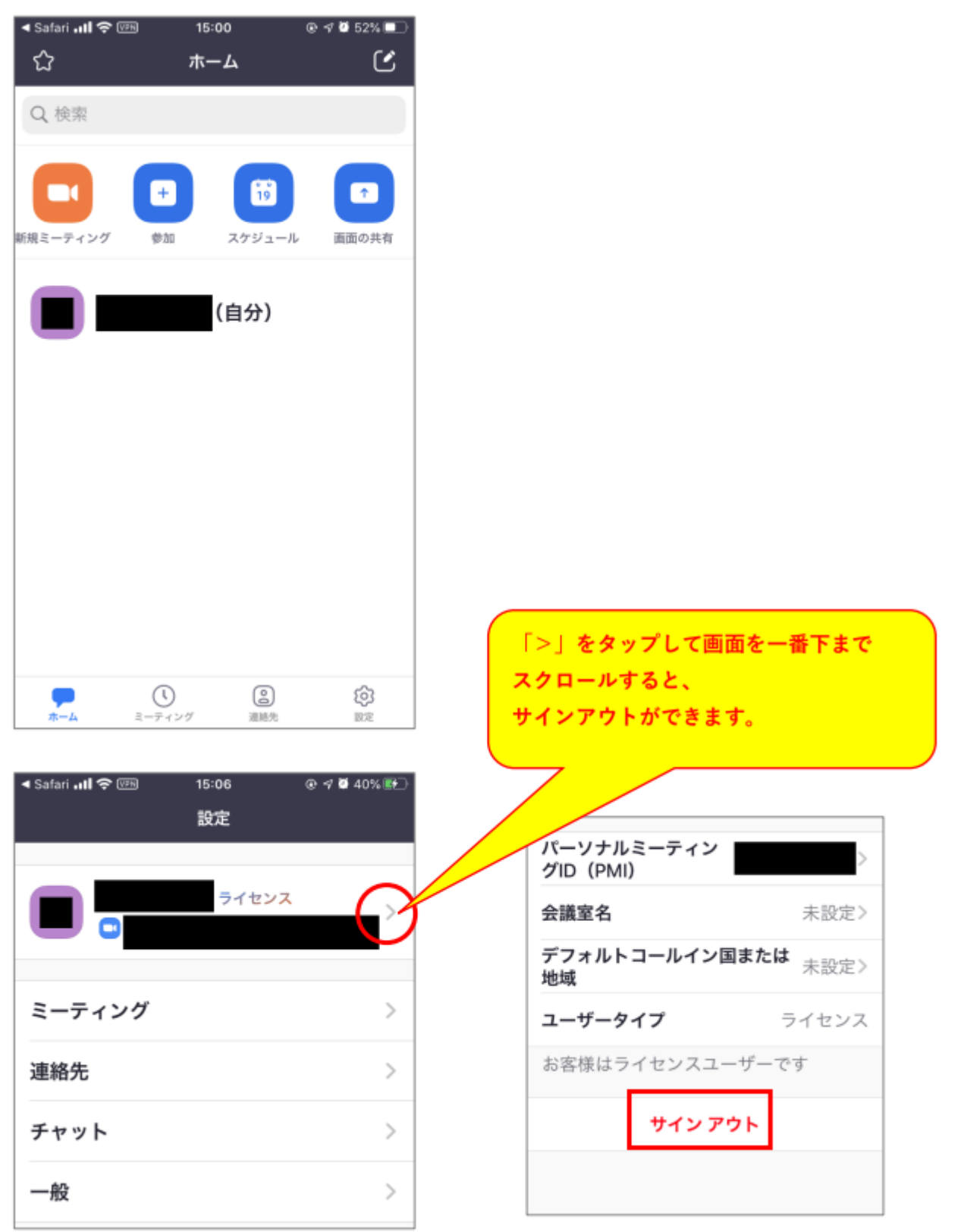